## Emailing Your Class through Blackboard

## Emailing Your Class

- Blackboard allows you to email all of your students as a group or individually.
- This functionality means that you don't have to collect all of your student emails and cc the entire class in Gmail.
- If you plan to use this tool, be sure that your students check their Fordham email.

| Bb                 | Home Courses     | Organizations        | System Admin           | Notifications           | Student Help            | Faculty Help | Library Resources  | Accessibility  |
|--------------------|------------------|----------------------|------------------------|-------------------------|-------------------------|--------------|--------------------|----------------|
|                    |                  |                      |                        |                         |                         |              |                    |                |
| st Course 💿 Home F | 'age             |                      |                        |                         |                         |              | LOT                | Edit Mode is:  |
| ⊡ 0 ∿              |                  |                      |                        |                         |                         |              |                    |                |
| st Course          | Home Page C      | 2                    |                        |                         |                         |              |                    |                |
| me Page 🛛 🌚        | Add Course Med   |                      |                        |                         |                         |              |                    | mizo Dogo      |
| ormation 🛛 🌚       | Add Course Mod   | On the le            | <mark>ft side n</mark> | <mark>nenu, sc</mark> i | r <mark>oll down</mark> | and cli      | ick <b>Tools</b> . | IIIIze Fage    |
| •                  |                  |                      |                        |                         |                         |              |                    |                |
| itent 🕑            | Mitannou         | ncements             |                        |                         | To Do                   |              |                    |                |
| cussions           | Test Course      |                      |                        |                         |                         |              | Edit Notific       | ation Settings |
| ls 🛛               | > Please che     | ck this announcement |                        | nnouncomonts            | What's Past Due         |              |                    | Actions 😻      |
| р 💿                |                  |                      |                        | inouncements            | ► All Items (0)         |              |                    | $\odot$        |
| endance 🗵 🛛 🌚      | - Alerts         |                      |                        |                         | What's Due              |              |                    | Actions 😻      |
| Collaborate 🖾 🛛 💿  |                  |                      | Edit No                | tification Settings     | Select Date: 03/0       | 14/2020 F    |                    |                |
| Module 🛛 🛛 🌚       | Past Due         |                      |                        | Actions 😻               |                         |              |                    |                |
| endar 🌚            | No Notifications |                      |                        | ▼ Today (0)             | Nothing                 | g Due Today  | Ø                  |                |
|                    | Retention Ce     | enter Alerts         |                        |                         | <b>Tomorrow</b> (0)     |              |                    | 0              |
|                    |                  |                      |                        |                         |                         |              |                    |                |

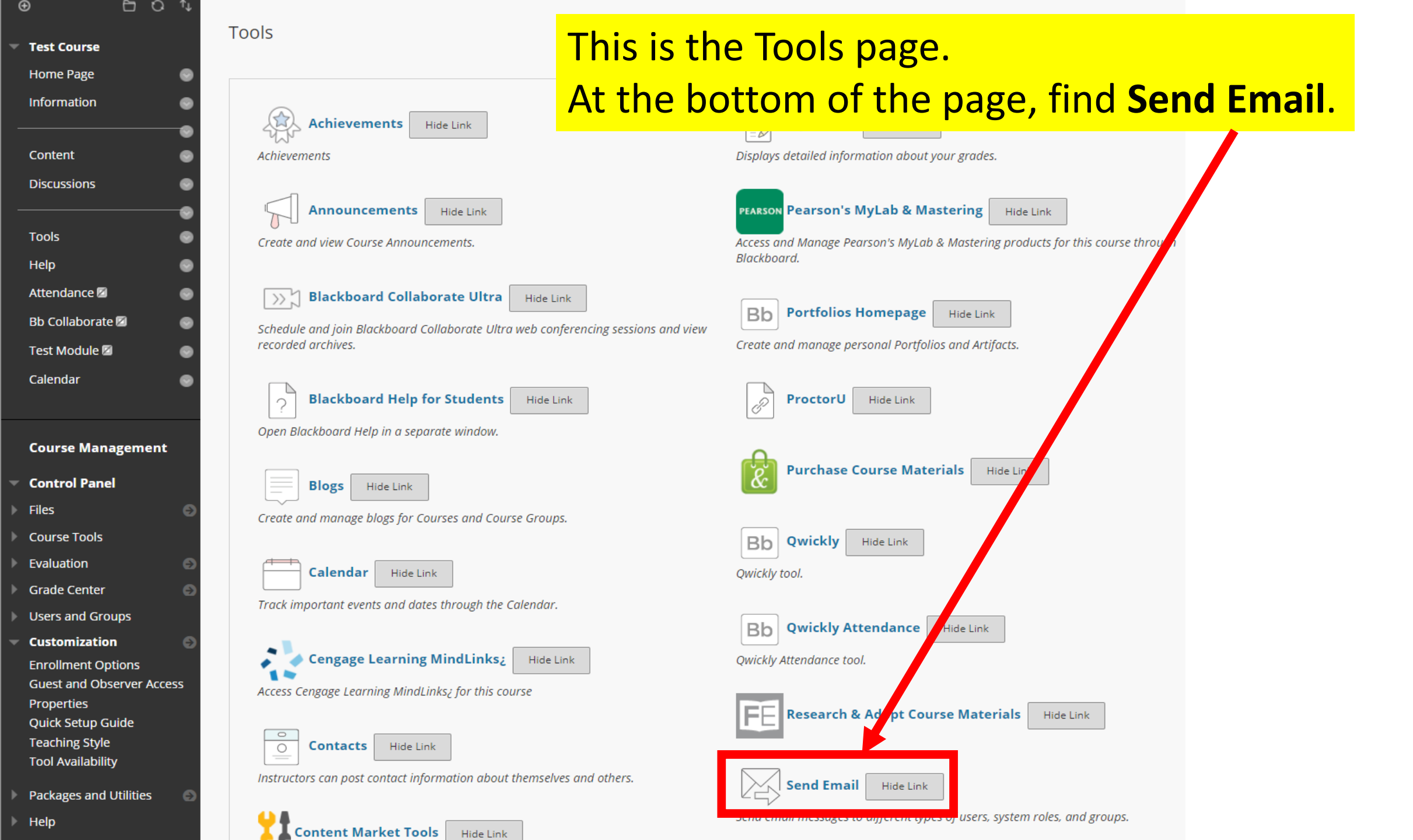

### Ð

| Test Course      |   |
|------------------|---|
| Home Page        | ( |
| Information      | ( |
|                  | 1 |
| Content          | ( |
| Discussions      | ( |
|                  | 1 |
| Tools            | ( |
| Help             | ( |
| Attendance 🖾     | ( |
| Bb Collaborate 🖾 | ( |
| Test Module 🖾    | ( |
| Calendar         | ( |
|                  |   |

#### **Course Management**

- Control Panel
- Files
- Course Tools
- Evaluation
- Grade Center
- Users and Groups

Customization Enrollment Options Guest and Observer Access Properties

#### Send Email

Send emails to others in your course without having

## **All Users** Send email to all of the users in the Course.

All Groups Send email to all of the Groups in the Course.

#### All Teaching Assistant Users Send email to all of the Teaching Assistant users in the Course.

All Student Users Send email to all of the Student users in the Course.

#### All Instructor Users

Send email to all of the Instructor users in the Course.

#### All Observer Users

Send email to all Observer users in the Course.

## Select Users

Select which users will receive the email.

#### Select Groups

Select which Groups will receive the email.

#### Single / Select Observer users

Send an email to selected Observer users.

This page lists the email options. Here you can email various student configurations. The two options you will use most are: All Users Select Users

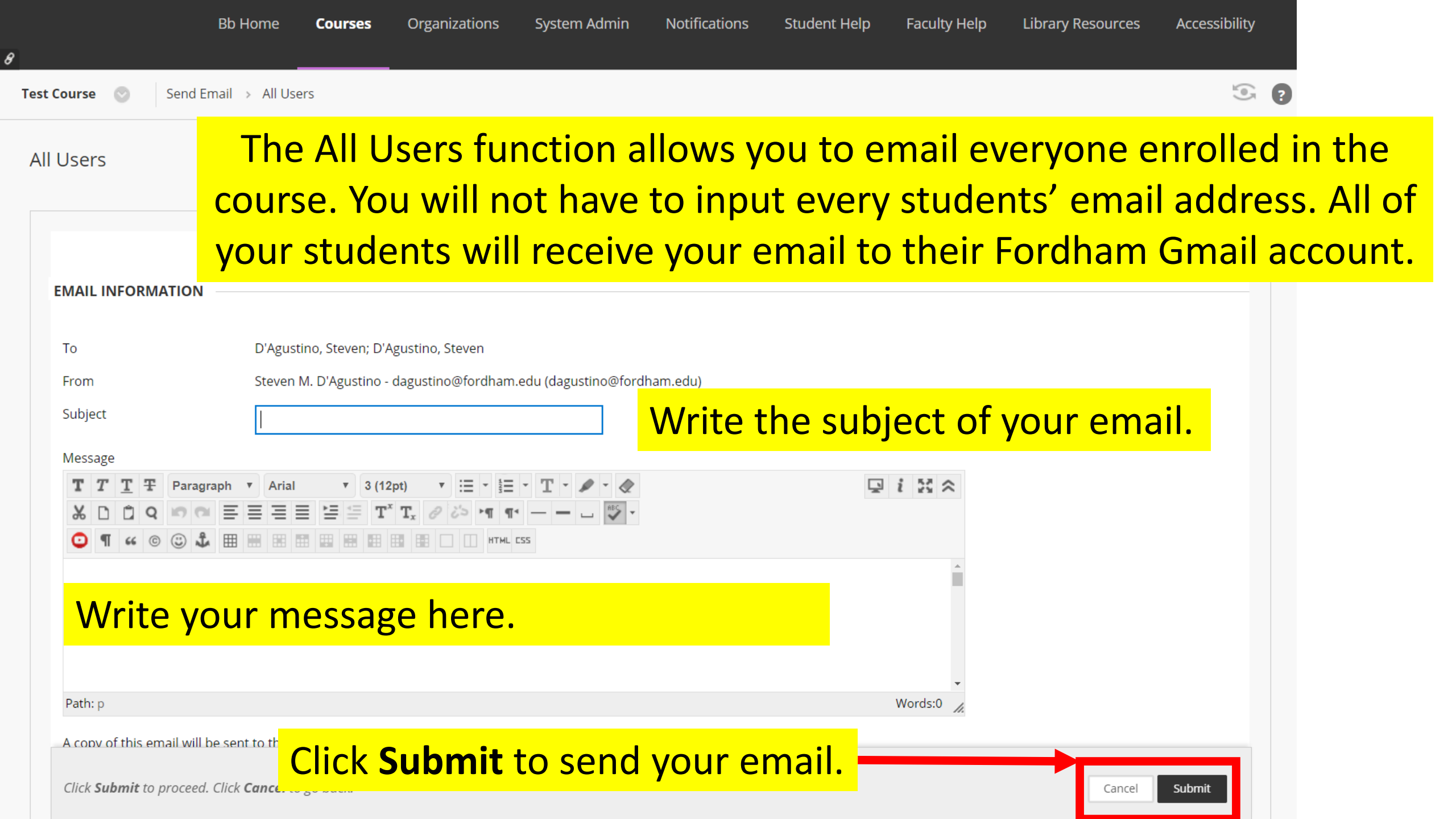

| 8              | Th     | This success banner will appear. You will be copied automatically on                            |    |  |  |  |  |
|----------------|--------|-------------------------------------------------------------------------------------------------|----|--|--|--|--|
| Test Course    | >      | the email as additional confirmation.                                                           | ON |  |  |  |  |
| ⊕              | 80     | Email was sent to intended recipient/s.<br>D'Agustino, Steven                                   | e  |  |  |  |  |
| Test Course    |        |                                                                                                 |    |  |  |  |  |
| Home Page      | ۲      | Send Email                                                                                      |    |  |  |  |  |
| Information    |        | Send emails to others in your course without having to switch to your email provider. More Help |    |  |  |  |  |
|                |        |                                                                                                 |    |  |  |  |  |
| Contont        |        |                                                                                                 |    |  |  |  |  |
| Content        |        |                                                                                                 |    |  |  |  |  |
| Discussions    | •      | All Users                                                                                       |    |  |  |  |  |
|                | •      | Send email to all of the users in the Course.                                                   |    |  |  |  |  |
| Tools          | 9      |                                                                                                 |    |  |  |  |  |
| Help           | ۵      | All Groups                                                                                      |    |  |  |  |  |
| '              |        | Send email to all of the Groups in the Course.                                                  |    |  |  |  |  |
| Attendance 📾   | _      |                                                                                                 |    |  |  |  |  |
| Bb Collaborate |        | All Teaching Assistant Users                                                                    |    |  |  |  |  |
| Test Module 🖾  | ۲      | Send email to all of the Teaching Assistant users in the Course.                                |    |  |  |  |  |
| Calendar       | •      |                                                                                                 |    |  |  |  |  |
|                |        | All Student Users                                                                               |    |  |  |  |  |
|                |        | Send email to all of the Student users in the Course.                                           |    |  |  |  |  |
| Course Mana    | gement |                                                                                                 |    |  |  |  |  |
|                |        | All Instructor Users                                                                            |    |  |  |  |  |
| Control Panel  |        | Send email to all of the Instructor users in the Course.                                        |    |  |  |  |  |

Files

| 6 | Ð              | u | Т |
|---|----------------|---|---|
|   | Test Course    |   |   |
|   | Home Page      |   | 6 |
|   | Information    |   | • |
|   |                |   | • |
|   | Content        |   | 6 |
|   | Discussions    |   | 6 |
|   |                |   | • |
|   | Tools          |   | 6 |
|   | Help           |   | 6 |
|   | Attendance 🖾   |   | • |
|   | Bb Collaborate |   | 6 |
|   | Test Module 🖾  |   | 6 |
|   | Calendar       |   | • |
|   |                |   |   |

#### **Course Management**

| - Ca | ontro | Dano   |
|------|-------|--------|
| · •  |       | I UIIC |

- Files
- Course Tools
- Evaluation
- Grade Center
- Users and Groups

Customization Enrollment Options Guest and Observer Access Properties

Ð

### Send Email

Send emails to others in your course without having to switch to your email provider. More Help

#### All Users Send email to all of the users in the Course.

All Groups Send email to all of the Groups in the Course.

#### **All Teaching Assistant Users** Send email to all of the Teaching Assistant users in the Course.

#### All Student Users

Send email to all of the Stude

## All Instructor Users

Send email to all of the Instru

#### **All Observer Users**

Send email to all Observer users in the Course.

#### Select Users

Select which users will receive the email.

#### Select Groups

Select which Groups will receive the email.

#### Single / Select Observer users

Send an email to selected Observer users.

## You can also email **Select Users.** This means individual users.

### Select Users

0

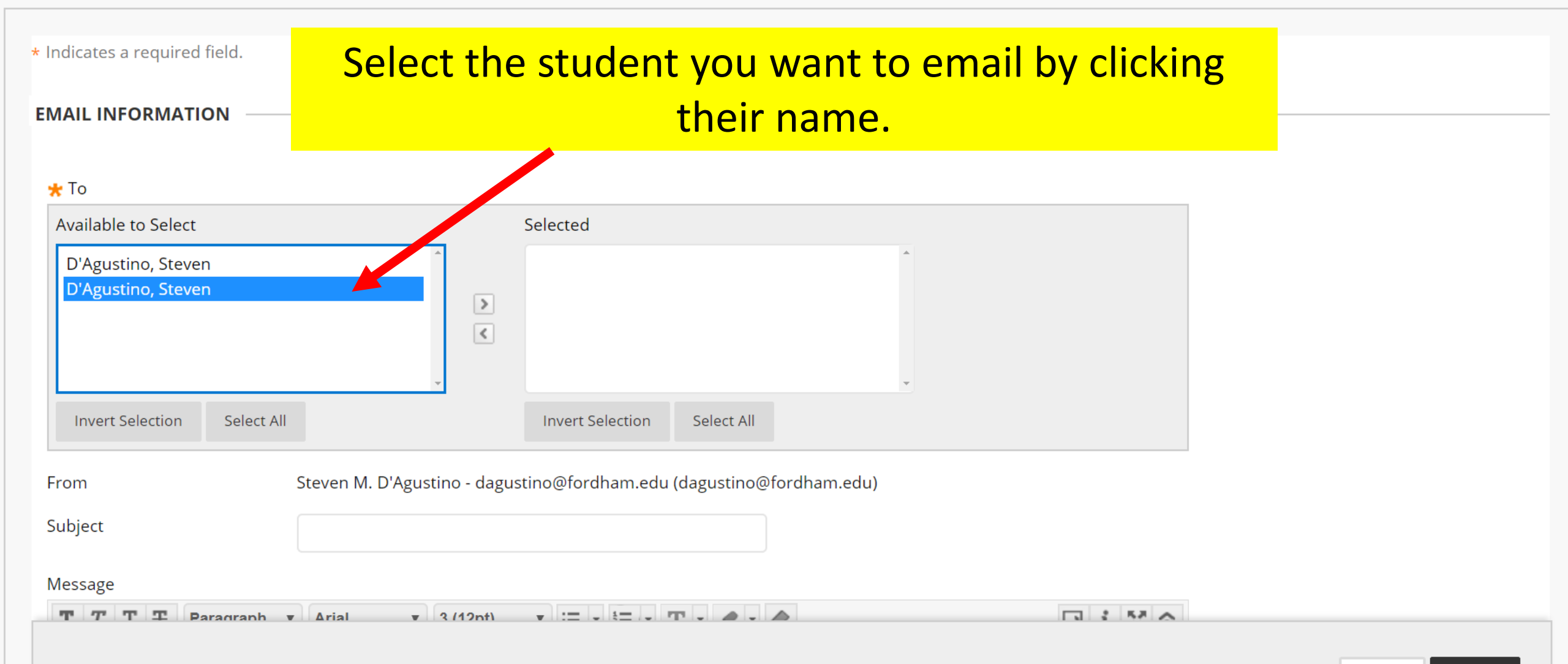

#### **EMAIL INFORMATION**

🜟 То

| Available to Select         | Selected                    |
|-----------------------------|-----------------------------|
| D'Agustino, Steven          |                             |
| Invert Selection Select All | Invert Selection Select All |

# Click the arrow to move the selected name to the **selected** box.

Message

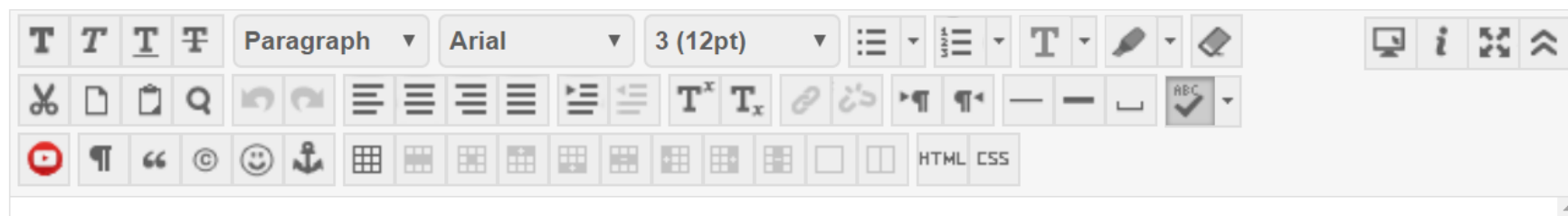

#### **EMAIL INFORMATION**

#### 🌟 То

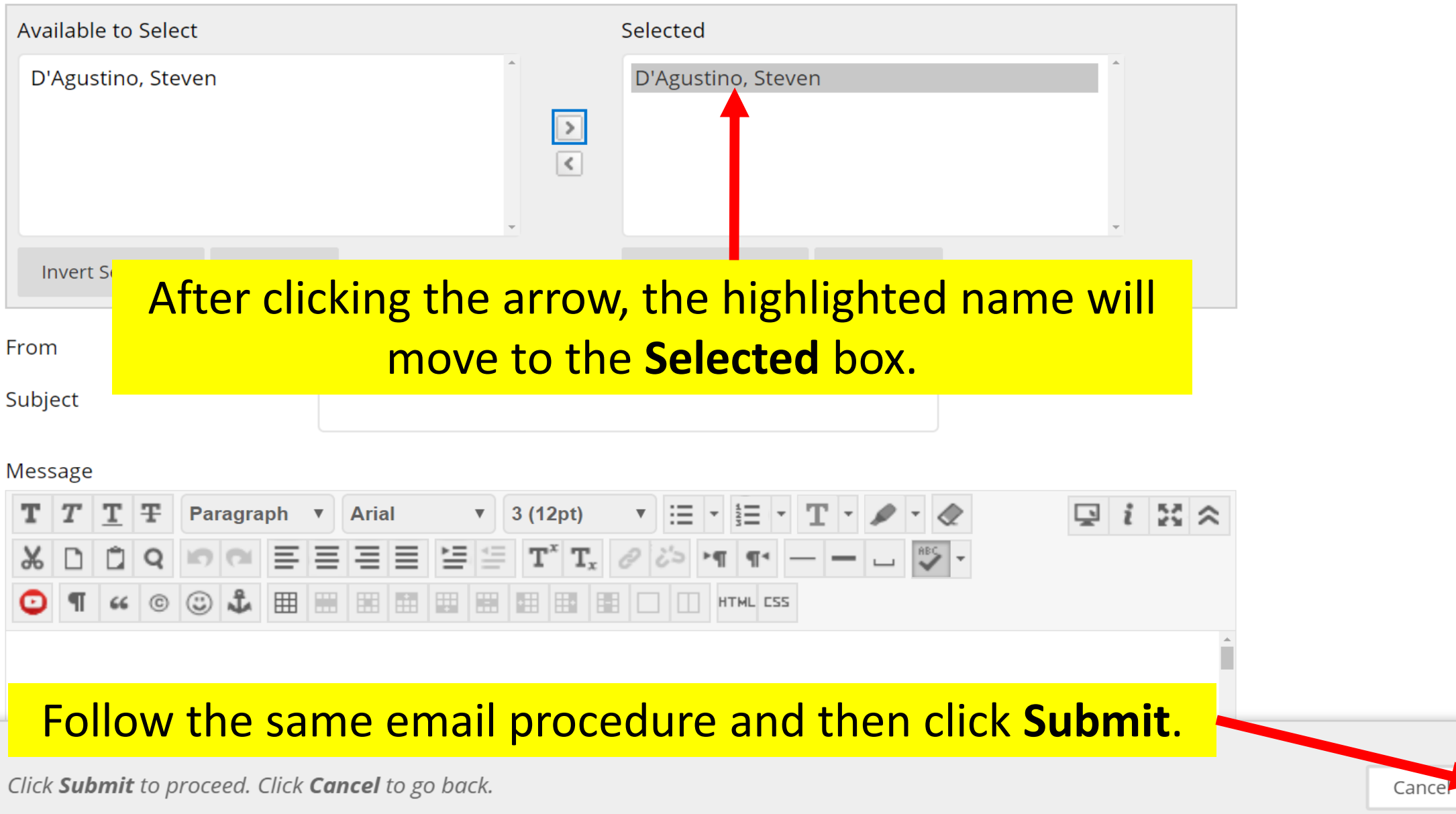

Submit

| Bb Home          | Courses | Organizations      | System Admin              | Notifications            | Student Help          | Faculty Help | Library Resources | Accessibilit     |
|------------------|---------|--------------------|---------------------------|--------------------------|-----------------------|--------------|-------------------|------------------|
| 8                | This s  | success ba         | nner will                 | appear. Yo               | ou will be            | copied au    | utomatically      | <mark>on </mark> |
| Test Course      |         |                    | the emai                  | l as additi              | onal conf             | irmation.    |                   | N                |
| €                | 60      | Email was sent to  | intended recipient        | :/s.                     |                       |              |                   | 8                |
| Test Course      |         | D'Agustino, Steve  | n                         |                          |                       |              |                   |                  |
| Home Page        | ۲       | Send Email         |                           |                          |                       |              |                   |                  |
| Information      | •       | Send emails to oth | ers in your course wit    | hout having to switch    | to your email provide | r. More Help |                   |                  |
| Content          | •       |                    |                           |                          |                       |              |                   |                  |
| Discussions      | ۲       | All Users          |                           |                          |                       |              |                   |                  |
|                  | •       | Send email to      | o all of the users in the | e Course.                |                       |              |                   |                  |
| Tools            | ۲       |                    |                           |                          |                       |              |                   |                  |
| Help             | •       | All Groups         | a all of the Crowns in t  | the Course               |                       |              |                   |                  |
| Attendance 🗹     | ۲       | Sena eman la       | o an oj the Groups in t   | ne course.               |                       |              |                   |                  |
| Bb Collaborate 🛙 | a 💿     | All Teachir        | ng Assistant Users        | ;                        |                       |              |                   |                  |
| Test Module 🛛    | •       | Send email to      | o all of the Teaching A   | ssistant users in the Co | ourse.                |              |                   |                  |
| Calendar         | 9       |                    | t Haava                   |                          |                       |              |                   |                  |